## **REQUEST: ADDING ATTACHMENTS**

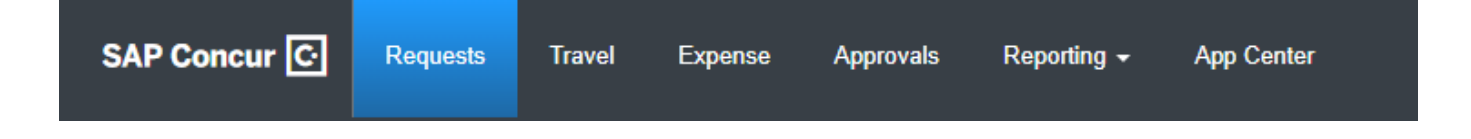

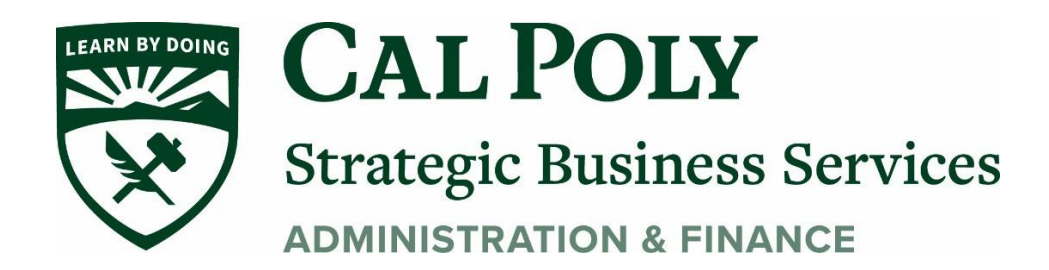

1. Attachments are added to the request by clicking *Attach Documents* in the **Attachments** menu on the **Expected Expenses** page.

| SAP Concur 🖸                                                                     | Requests Travel                                                          | Expense Inv                              | voice Approv   | vals Report | ing <del>-</del> App (                                  | Administ<br>Center Links <del>-</del> | ration +   Help<br>Profile + 💄 | • |
|----------------------------------------------------------------------------------|--------------------------------------------------------------------------|------------------------------------------|----------------|-------------|---------------------------------------------------------|---------------------------------------|--------------------------------|---|
| Manage Requests P                                                                | rocess Requests Purc                                                     | hase Re <mark>quests</mark> <del>▼</del> |                |             |                                                         |                                       |                                |   |
| Trip to Paris<br>Not Submitted   Requ<br>Request Details  Print<br>EXPECTED EXPE | \$549.63<br>est ID: 3KML<br>/Share<br>Attachments<br>Attach Doc<br>ocate | cuments<br>Delete                        |                |             |                                                         | Copy Request                          | Submit Request                 |   |
| Expense type                                                                     | Details                                                                  |                                          |                |             | Date 🔫                                                  | Amount                                | Requested                      | _ |
| Room Rate                                                                        | Hotel room rate is                                                       | 98 euros per nigh                        | t for 5 nights |             | 10/18/2020                                              | EUR 490.00                            | \$549.63                       |   |
|                                                                                  |                                                                          |                                          |                |             | Estimated Total: \$549.63<br>Foreign currency converted |                                       |                                |   |

## 2. Clicking Attach Documents opens the **Document Upload and Attach** dialog.

| Document Upload and Attach             | ×      |
|----------------------------------------|--------|
| Upload and Attac<br>5MB limit per file | n<br>J |
|                                        | Close  |

3. After adding an attachment to a request, the attachments icon, (2), is displayed next to the **Attachments** menu to indicate that the request has attachments.

| Trip to Paris \$549.63 💼<br>Not Submitted   Request ID: 3KML |  |  |  |  |  |
|--------------------------------------------------------------|--|--|--|--|--|
| Request Details   Print/Share   Attachments                  |  |  |  |  |  |
| Add - Edit Allocate Delete                                   |  |  |  |  |  |

4. You can view, delete, or add additional attachments from the **Attachments** menu.

|                                                            |                               |             |           |                                                         |          | Administra            | ation <del>-</del> | Help <del>-</del> |
|------------------------------------------------------------|-------------------------------|-------------|-----------|---------------------------------------------------------|----------|-----------------------|--------------------|-------------------|
| SAP Concur C Requests Tra                                  | avel Expense                  | Invoice     | Approvals | Reporting <del>-</del>                                  | App Cent | er Links <del>√</del> | Profile            | - 🧕               |
| Manage Requests Process Requests                           | Purchase Requests             | •           |           |                                                         |          |                       |                    |                   |
| Trip to Paris \$549.63<br>Not Submitted   Request ID: 3KML |                               |             |           |                                                         | Сор      | y Request             | Submit R           | equest            |
| Request Details  Print/Share  Attach                       | ments Br                      |             |           |                                                         |          |                       |                    |                   |
| EXPECTED EXPENSES                                          | v Documents                   |             |           |                                                         |          |                       |                    |                   |
| Add  Edit Atta Dele                                        | ch Documents<br>ete Documents |             |           |                                                         |          |                       |                    |                   |
| Expense type Details                                       |                               |             |           |                                                         | Date 👻   | Amount                | Reques             | ted               |
| Room Rate     Hotel room ra                                | te is 98 euros per            | night for 5 | nights    | 10/18/                                                  | '2020 E  | EUR 490.00            | \$549.             | 63                |
|                                                            |                               |             |           | Estimated Total: \$549.63<br>Foreign currency converted |          |                       |                    |                   |